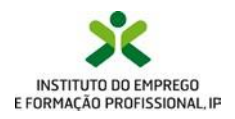

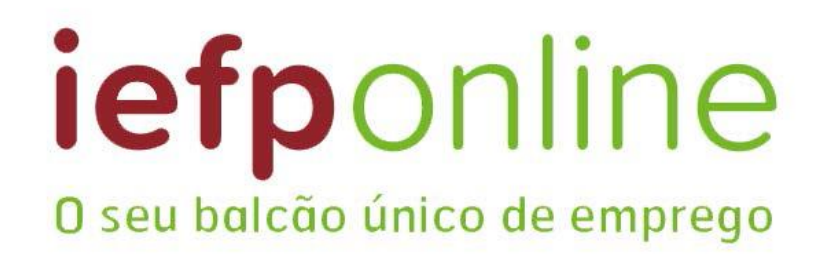

# Guia de Apoio credenciação no Portal

Abril 2024

# X iefponline

## A - Autenticação via Segurança Social

Antes de efetuar a autenticação <u>Segurança Social Direta (</u>SSD) verifique que:

- Já tem senha de acesso para a SSD;
- Se não tem, deve solicitar uma senha. Veja como em https://app.seg-social.pt/ssd/faq.aspx

Se tem conta, pode efetuar a autenticação através da opção "Autenticação Segurança Social Direta". Em seguida, é efetuada uma confirmação de email (caso já possua conta no Netemprego/lefponline, deve utilizar esse email. Caso não tenha utilize o seu email para ter acesso ao lefponline).

Nota: Autenticação com Número de Identificação da Segurança Social (NISS) iniciado por 1 – para candidatos a emprego e para entidades em nome individual e/ou para representantes das entidades – podem registar ofertas, submeter e gerir candidaturas.

Se é uma pessoa singular (NISS começado por 1) pode ser:

- Candidato a emprego;
- Gestor (Empregador) nomeado pelo Empregador pode gerir a entidade, pode nomear representantes de estabelecimento(s);
- Representante (estabelecimento) nomeado pelo Empregador ou Gestor: gere ofertas de emprego, gere candidaturas a medidas, pesquisa CV, pedidos de contacto, etc..

# Autenticação com NISS iniciado por 2 – para entidades efetuarem a gestão da entidade e atribuir representantes e gerir/ adicionar estabelecimentos

Se é uma pessoa coletiva, NISS começado por 2, ao autenticar-se fica com a figura de Empregador. Terá a possibilidade de gerir a entidade:

- criar e eliminar estabelecimentos;
- nomear gestores;
- nomear representantes.

#### 1- Escolhe a opção Entrar/Registe-se e coloca os dados de Autenticação da Segurança Social Direta

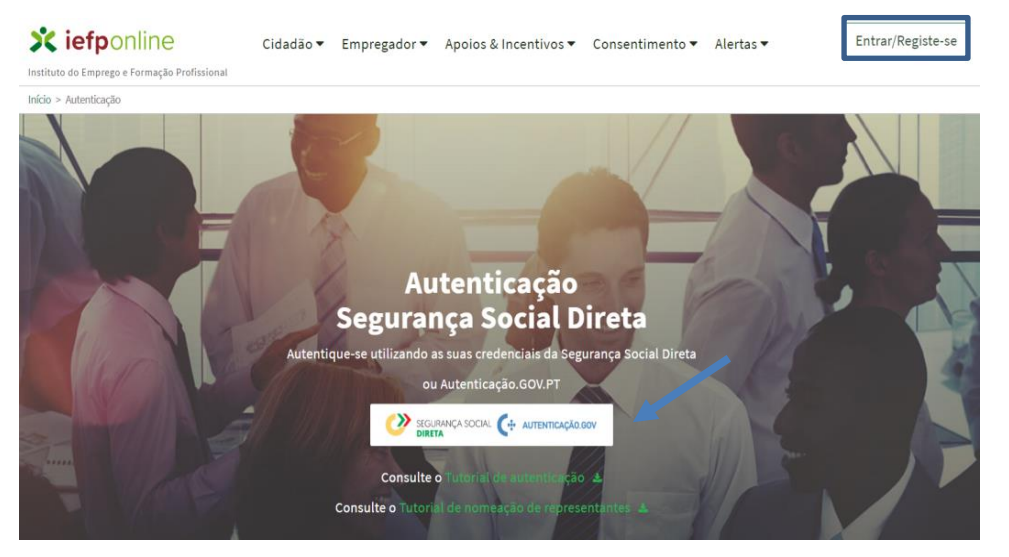

## https://iefponline.iefp.pt

# X iefponline

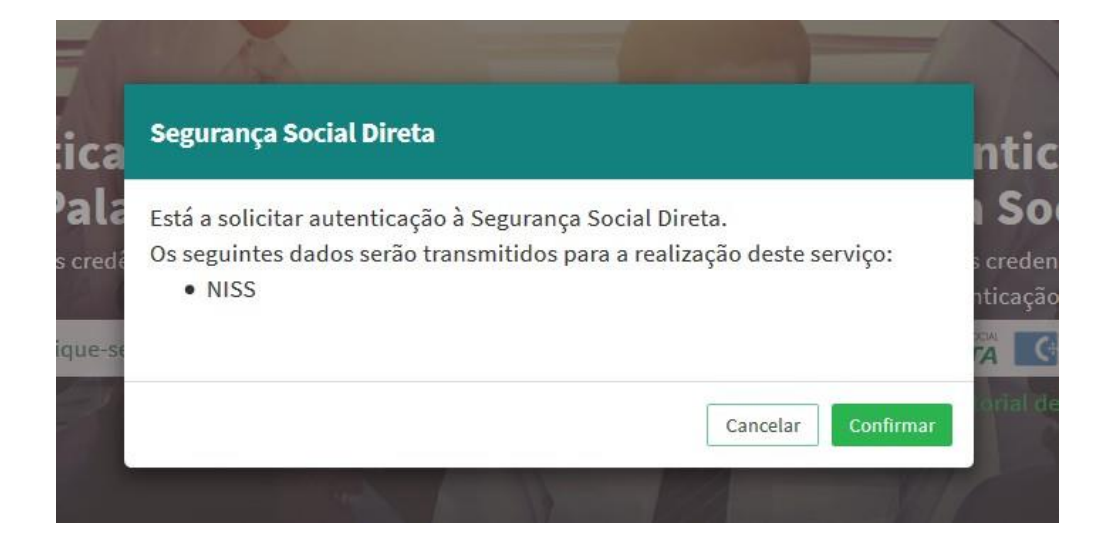

2- É redirecionado para a página de autenticação da Segurança Social Direta (caso não tenha senha deve escolher a opção de registo. Veja como em <u>https://app.seg-social.pt/ssd/faq.aspx</u>)

| SEGURANÇA SO<br>DIRETA                                                                                                    | CIAL                                                           | ULL 1000 100 100 100 100 100 100 100 100                                      |
|----------------------------------------------------------------------------------------------------|----------------------------------------------------------------|-------------------------------------------------------------------------------|
| Aceda com<br>Utilizador da Segurança Social •<br>NISS<br>Palavra-passe<br>Palavra-passe<br>Avise-me quando entrar noutros sen<br>relacionados com a Segurança Social. | Faça o seu registi<br>so f                                     | o na Segurança Social Direta.<br>É rápido e simples.<br>Efetuar Registo       |
| Recuperar palavra-passe<br>Entrar                                                                                                    | Recebi um código de verificação<br><u>Ativar a minha conta</u> | Tem dúvidas em relação à autenticação?<br><u>Veja as perguntas frequentes</u> |

3- Após autenticação é redirecionado para a página de novo registo de utilizador para confirmar o seu e-mail

| Novo Registo de Utilizador                                                                                                    |       |
|----------------------------------------------------------------------------------------------------|-------|
| t Nenção<br>Natura poste de alter no creando de anase fallazzar pater redeval que já lina em estempreja que stare en<br>receba |       |
| Campos obrigatórios assinalados com 🌸<br>Ganfirme se os dados pecenchidos nos separadores se encantram corretos                |       |
| 1 Dados de Utilizador                                                                                                    | IN OX |
| NUS +                                                                                                    |       |
| natskýp de rukul válido +                                                                                                    |       |
| DOMYNEMAR CONTACTO •                                                                                                    |       |
| Beachar                                                                                                    |       |

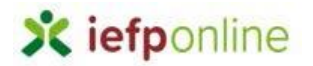

4- Recebe mensagem de confirmação de registo com indicação de envio de confirmação para o e-mail

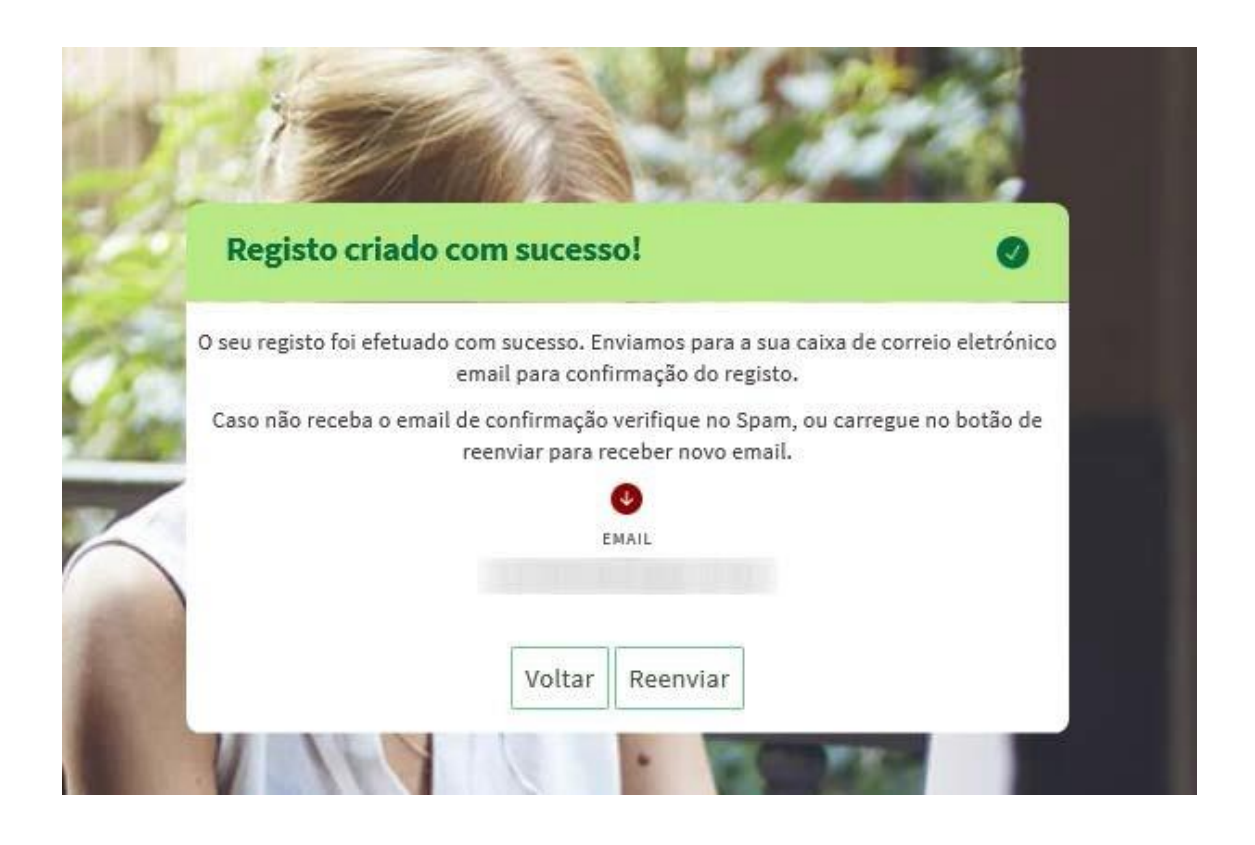

#### 5- Confirma o link enviado para o e-mail

Assunto: Confirmação de registo de utilizador lefponline

Está prestes a concluir a criação do seu registo de utilizador no lefponline.

De modo a confirmar o seu registo carregue aqui.

Em caso de dúvidas, questões ou comentários, por favor contacte-nos através

- Do Centro de Contacto 215 803 555 (disponível todos os dias úteis, das 9 às 19 horas)
- Da página <u>e-Balcão</u>, disponível no portal do IEFP.

Este email foi enviado por um sistema automático.

Por favor, não responda a este email. Obrigado

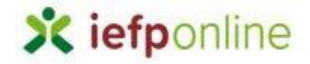

#### 6- O registo é confirmado e clica em entrar

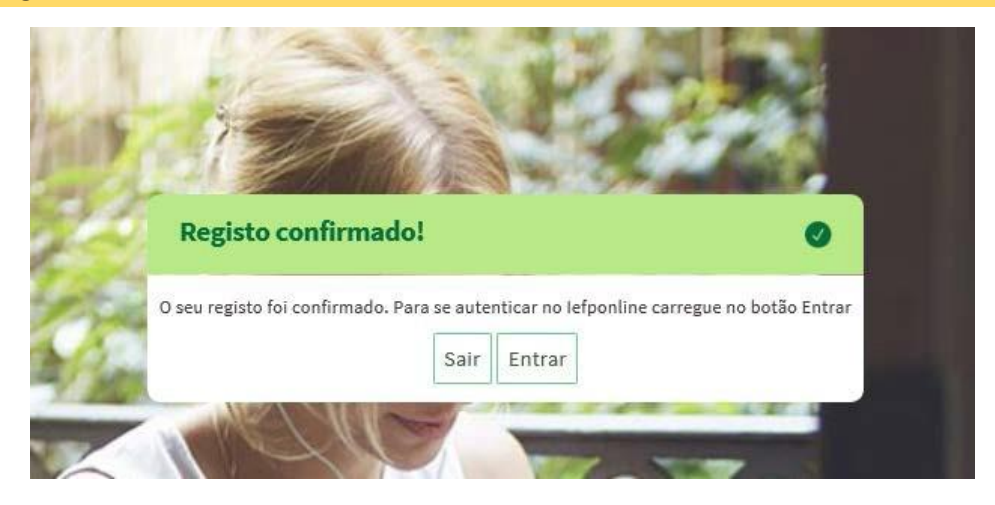

#### 7- Volta a selecionar a Autenticação Segurança Social Direta

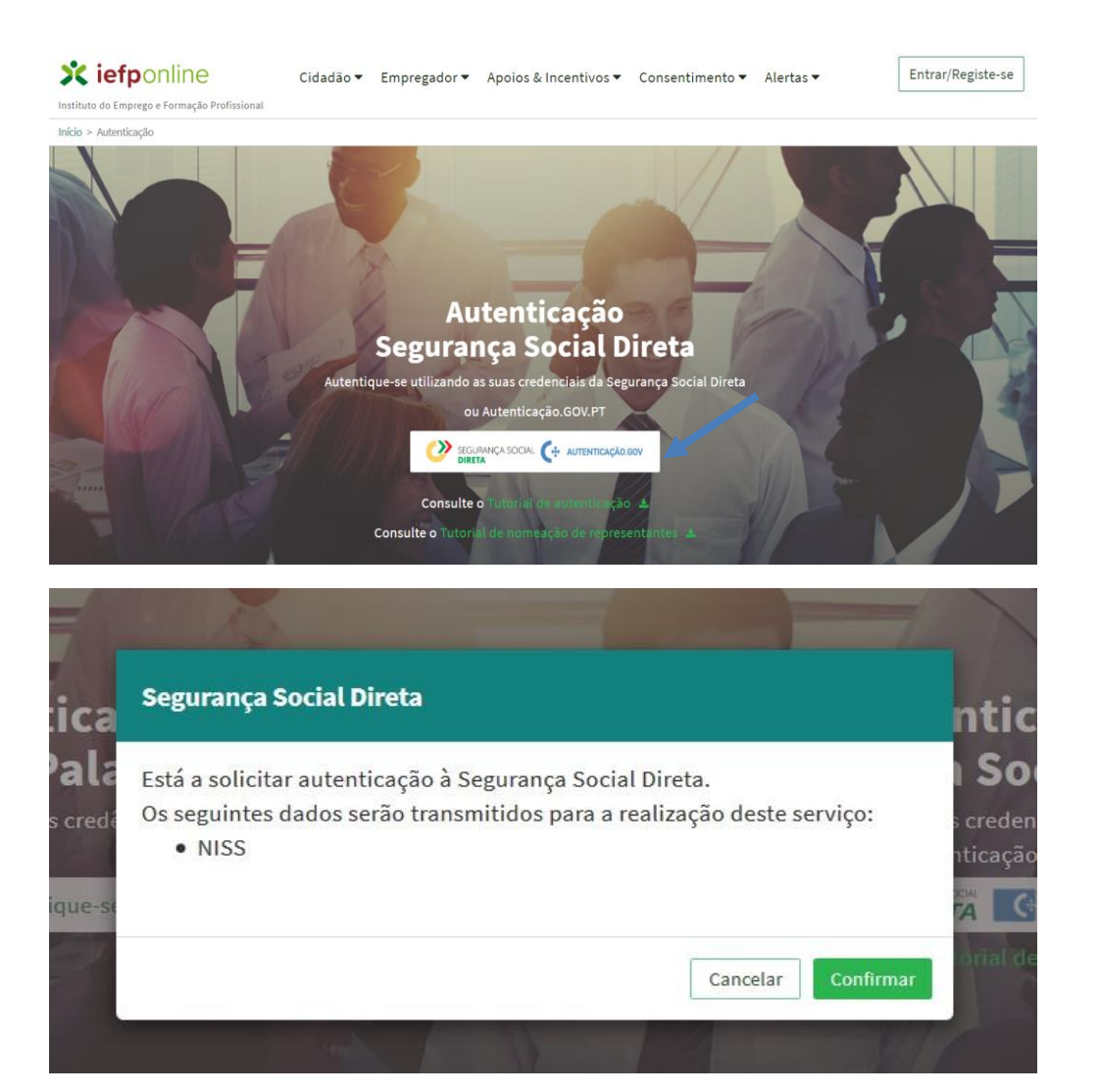

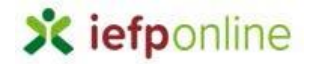

#### 8- E visualiza a informação referente ao seu perfil empregador e/ou candidato

#### NISS iniciado por 1 - Pessoa Singular (pode ser candidato ou empregador )

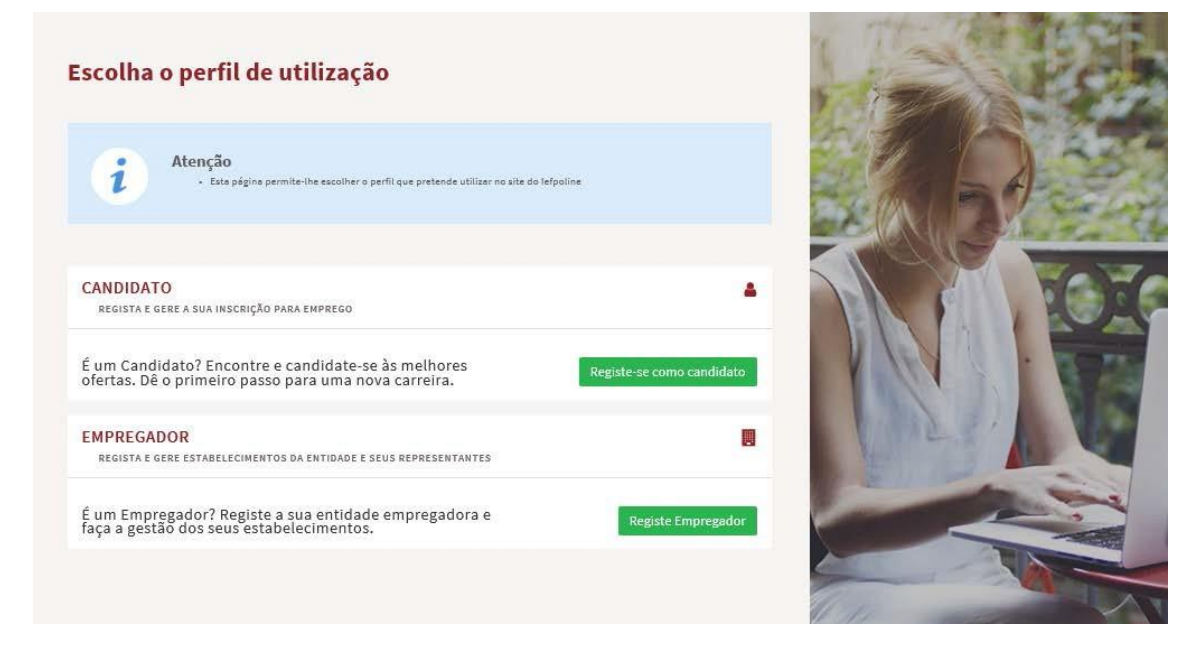

#### NISS iniciado por 2 - Pessoa coletiva (Publica ou Privada)

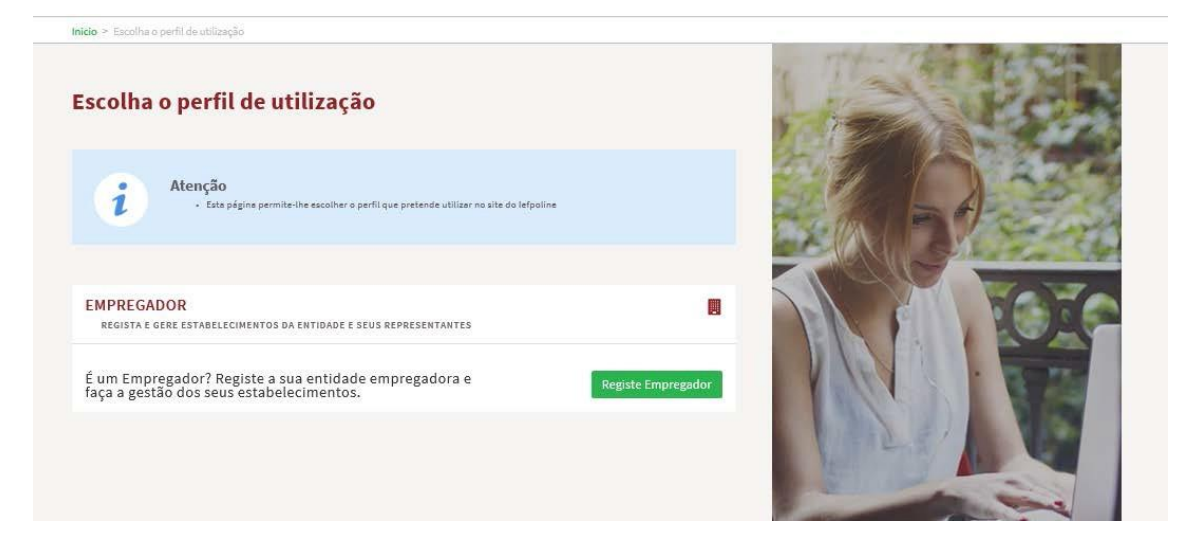

## B - Autenticação via Chave Móvel Digital

#### O que é Chave Móvel Digital?

A Chave Móvel Digital para além de ser um meio de autenticação que permite a associação de um número de telemóvel ao número de identificação civil (NIC) para um cidadão português e o número de passaporte para um cidadão estrangeiro, permite, também, que o cidadão possa assinar eletronicamente, e de forma segura, documentos em pdf.

#### Como pedir a Chave Móvel Digital?

O pedido da Chave Móvel Digital pode ser realizado por cidadãos de idade igual ou superior a 16 anos, que não se encontrem interditos ou inabilitados, online ou presencialmente:

• Online:

a.Aqui, por cidadãos portadores de Cartão de Cidadão, leitor de cartões e código PIN de autenticação;

b.Através do Portal das Finanças, e exclusivamente para fins de autenticação, solicitando o envio de carta, com palavra-chave temporária gerada automaticamente e de forma aleatória para a morada do titular do Cartão de Cidadão. Depois de receber a carta, o cidadão poderá autenticar-se com a sua Chave Móvel Digital.

#### • Presencialmente:

- a. Para cidadãos titulares de Cartão de Cidadão:
  - No momento da sua entrega nos serviços do IRN;
  - Num balcão de atendimento dos:
    - Espaços Cidadão;
    - Espaços Empresa.

A Chave Móvel Digital é um sistema simples e seguro de autenticação dos cidadãos em portais e sítios da Administração Pública na Internet, **com dois fatores de segurança:** 

•uma palavra-chave escolhida pelo cidadão (PIN);

•um código de segurança numérico e temporário recebido por SMS, e-mail ou mensagem direta no Twitter.

Optar por receber o código de segurança numérico por telemóvel é mais seguro do que receber por e-mail. Ao usar estes métodos tem a responsabilidade pela utilização segura da sua palavrachave (PIN) bem como do telemóvel e e-mail associados ao seu registo.

#### Autenticação com Chave Móvel Digital

A Chave Móvel Digital permite ao cidadão autenticar-se nos portais e sítios na internet de entidades públicas através de:

- Número de telemóvel;
- Código PIN da Chave Móvel Digital;

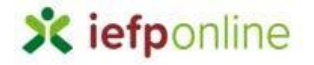

•Código de segurança numérico único e temporário de 6 dígitos enviado por SMS para o número de telemóvel ou por e-mail.

Para a utilização da Chave Móvel Digital com o uso do telemóvel o cidadão deve, no iefponline:

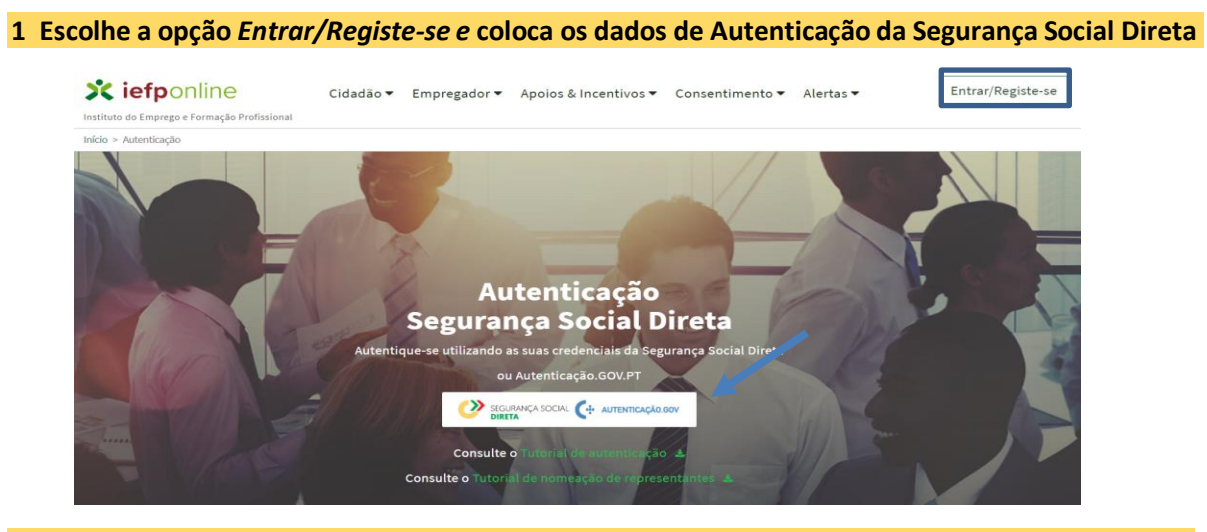

2- Escolhe a opção "Autentique-se aqui – Autenticação.gov.pt"

| SEGURANÇA<br>DIRETA                                                                                                    | SOCIAL              |                                                                | 100 502 502                                                                   |
|----------------------------------------------------------------------------------------------------|---------------------|----------------------------------------------------------------|-------------------------------------------------------------------------------|
| Aceda com<br>Utilizador da Segurança Social ④<br>NISS<br>Palavra-passe<br>Palavra-passe<br>Avise-me quando entrar noutro<br>relacionados com a Segurança So<br><u>Recuperar palavra-passe</u> | s serviços<br>cial. | Faça o seu registo<br>É                                        | o na Segurança Social Direta.<br>rápido e simples.<br>Efetuar Registo         |
| Entrar                                                                                                    |                     | Recebi um código de verificação<br><u>Ativar a minha conta</u> | Tem dúvidas em relação à autenticação?<br><u>Veja as perguntas frequentes</u> |
| autentique-se aqui                                                                                                    |                     |                                                                |                                                                               |

- Escolhe o método pretendido (telemóvel)
- Inserir o número de telemóvel
- Inserir o código PIN da Chave Móvel Digital que definiu no seu registo
- Clicar em "Autenticar"
- Inserir o código de segurança que foi enviado por SMS para o telemóvel
- Clicar em "Confirmar".

Para esclarecimento de dúvidas contacte:

### 215 803 555

Dias úteis das 9h às 19h